## Joining a Teams Meeting

When joining a Teams meeting, the system defaults to using your computers microphone and speakers. To call in via phone, please follow the steps outlines below:

- 1. Calendar Invite
  - a. Use the call in number and Conference ID listed in the invite to call in via phone.
  - b. Use the "Join Microsoft Team Meeting" link to view screens and/or join the audio via computer.

| nizer                           |                                                                                                    |
|---------------------------------|----------------------------------------------------------------------------------------------------|
| ct                              | MS WIC Technical Call                                                                                                    |
| on                              | -1 (585) 420-6781                                                                                                    |
| time                            | Thu 5/2/2019 10:00 AM - All day event                                                                                                    |
| time                            | Thu 5/2/2019                                                                                                    |
| me                              | Use the link to view screens and/or<br>join audio via computer                                                                                                    |
| <u>pin Mi</u><br>1 585-         | Use the link to view screens and/or<br>join audio via computer                                                                                                    |
| in Mi<br>585-<br>onfere         | Use the link to view screens and/or<br>join audio via computer<br>Use the link to view screens and/or<br>join audio via computer<br>Use this to call in<br>via phone<br>Use this to call in<br>via phone |
| in Mi<br>585-<br>nfere<br>cal n | Use the link to view screens and/or<br>join audio via computer<br>Use the link to view screens and/or<br>join audio via computer<br>Use this to call in<br>via phone<br>Use this to call in<br>via phone |

2. The link will open a website (if you do not have Teams installed). If you do not have the Windows Teams app installed (and do not wish to install it), click on the "Join on the web instead" link

| Microsoft Teams                           |  |  |  |  |  |
|-------------------------------------------|--|--|--|--|--|
| Download the Windows app                  |  |  |  |  |  |
| Join on the web instead                   |  |  |  |  |  |
| Already have the Teams app? Launch it now |  |  |  |  |  |

## Joining a Teams Meeting

- 3. When the Teams screen opens, if you are not joining the audio via computer, then select the "Audio Off" link
  - a. Note: If you are calling in via phone and accidently select the 'Join now" then when the session opens mute your computer speaks to prevent an echo

| Join now                      |  |
|-------------------------------|--|
| 🖉 🔵 🌷 🂽 🐯 PC Mic and Speakers |  |
|                               |  |
|                               |  |
| Other join options            |  |
| র্ব্বা Audio off              |  |
|                               |  |

4. The call information is also available after you join the meeting by clicking on the "Call Info" button in the top right corner:

|   |   | —               | D        | × |  |
|---|---|-----------------|----------|---|--|
| Ţ | E | ĉô <sup>+</sup> | <u>ي</u> | 1 |  |
|   |   |                 |          |   |  |

## Joining a Teams Meeting

5. After the Call Info screen opens, there is also a "Call Me" feature in addition to the call info:

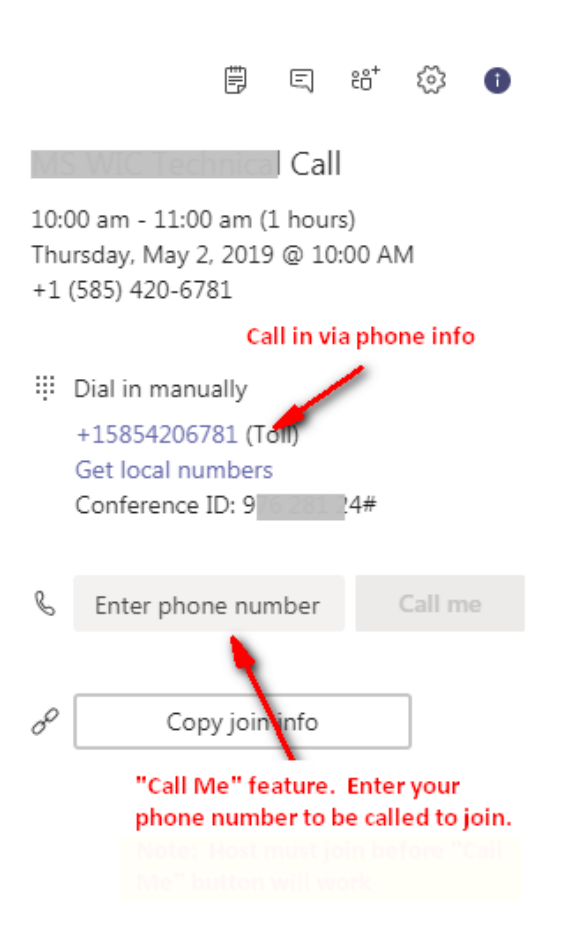

## Join Microsoft Teams Meeting

+1 585-420-6781 United States, Rochester (Toll)

Conference ID: 97 24#

Local numbers | Reset PIN | Learn more about Teams